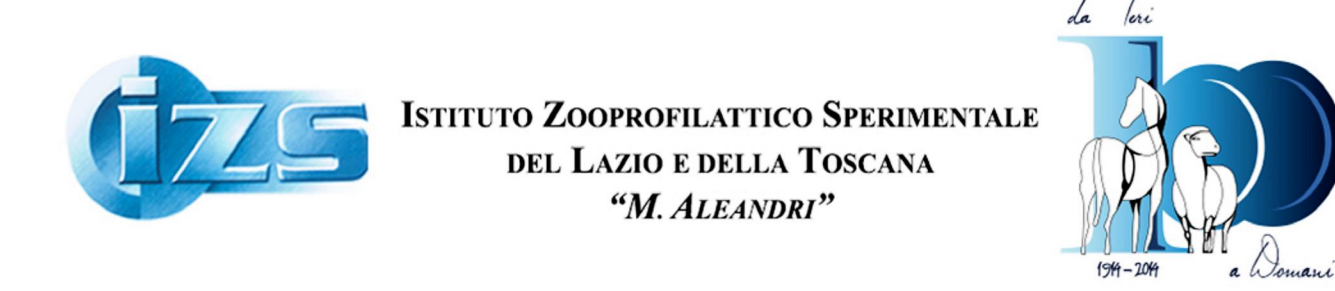

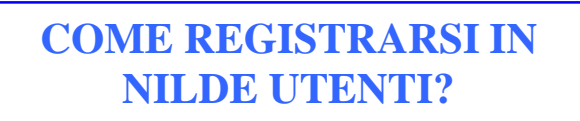

Quando abbiamo bisogno di un articolo a testo completo o integrale (full - text) e non riusciamo a scaricarlo direttamente, possiamo rivolgerci alla Biblioteca e richiedere il servizio di *document delivery* (fornitura di documenti). Per agevolare questo processo, le Biblioteche si sono collegate in una rete e hanno ideato un software che consente, nel rispetto della normativa del copyrigth, di velocizzare lønterscambio.

Andiamo in internet, possibilmente con il browser Mozilla-firefox, alløndirizzo: <u>https://nilde.bo.cnr.it/register\_ute.php</u>

| Sistema bibliotecario di Ateneo x 🍕 NILDE - Network Inter-Libr x +           |                                                                                                    |
|------------------------------------------------------------------------------|----------------------------------------------------------------------------------------------------|
| 🔶 🔒 https://rilde.bo.cn.it/register_ute.php                                  | マ C 🛛 • Google P 🗘 自 🖡 🎓 😑                                                                                                    |
| Più visitati 🧶 Come iniziare                                                 |                                                                                                    |
|                                                                              | 21/03/2014 Rilasciata la nuova versione Nilde 4.0.31<br>In questa nuova versione è stata migliorata l'interrogazione dei cataloghi ALEM e l'integrazione con il<br>- Leata                        |
|                                                                              | 20/01/2014 X corso su NILDE 4 - Napoli 11-12 Febbraio 2014<br>On piazee comunichiamo la data del X corso su NILDE 4, che si terra <sup>®</sup> il 11-12 Febbraio presso il CAB<br>- <u>Latori</u> |
|                                                                              | Archivio                                                                                                    |
| Network Inter-Library Document Exchange                                      |                                                                                                    |
|                                                                              |                                                                                                    |
|                                                                              |                                                                                                    |
| A ► Registrazione ► Utente                                                   |                                                                                                    |
| Registrazione utente                                                         |                                                                                                    |
|                                                                              |                                                                                                    |
|                                                                              | 0-0-0-0                                                                                                    |
| Sei in possesso di un account istituzionale IDEM-GARR?                       |                                                                                                    |
| I Si O No                                                                    |                                                                                                    |
|                                                                              |                                                                                                    |
|                                                                              |                                                                                                    |
| Home   MyNILDE   NILDE World   Che cos'è   Chi siamo   Licenze               | Biblioteca d'Area<br>CN Area della Ricerca di Bologna                                                                                                    |
| registrazione   necupero account   kinnovo sotoscrizioni   Avvertenze legali | ***************************************                                                                                                    |
|                                                                              |                                                                                                    |
|                                                                              |                                                                                                    |
| ***************************************                                      |                                                                                                    |
| 88888888888888888888888888888888888888                                       |                                                                                                    |
|                                                                              |                                                                                                    |
|                                                                              |                                                                                                    |
|                                                                              |                                                                                                    |
| )&\$\$\$\$\$\$\$\$\$\$\$\$\$\$\$\$\$\$\$\$\$\$\$\$\$\$\$\$\$\$\$\$\$\$\$\$   | Clieshiama au                                                                                                    |
|                                                                              | NO                                                                                                    |
| <u> </u>                                                                     |                                                                                                    |
| <u> </u>                                                                     |                                                                                                    |
| \ <u>\\\\\\\\\\\\\\\\\\\\\\\\\\\\\\\\\\\\</u>                                |                                                                                                    |
|                                                                              | 4 4 4 4 4 4 4 4 4 4 4 4 4 4 4 4 4 4 4                                                                                                    |
| 👏 🥲 📙 🔍 😻 💭 🔤 🔟                                                              | ▲ 🕅 🕨 🗊 🕪 1408/2014                                                                                                    |

## METTIAMO LØNDICAZIONE õNOö, come indica la freccia verdeí

## COMPARE UNA SCHERMATA CON DEI CAMPI DA COMPILARE:

| s://rilde.bo. <b>cn.ul/</b> register_ute.php           |                       |                                                                                                    | e                                                             | -   |
|--------------------------------------------------------|-----------------------|----------------------------------------------------------------------------------------------------|---------------------------------------------------------------|-----|
| 0                                                      |                       | ⊽ C' 🛛 🖁 + Google                                                                                                    | ▶ ☆ 自 ♣                                                       | + 1 |
| 🔮 Come iniziare                                        |                       |                                                                                                    |                                                               |     |
|                                                        |                       | 21/03/2014 Rilasciata la nuova versione Nilde 4<br>In questa nuova versione è stata migliorata l'interrogazione dei c<br><u>Leagi</u> | .0.31<br>ataloghi ALEPH e l'integrazione con il               |     |
|                                                        |                       | 20/01/2014 X corso su NILDE 4 - Napoli 11-12 F<br>Con piecere comunichiemo la deta del X corso su NILDE 4, che si<br>Leaci            | <b>ebbraio 2014</b><br>terra' il 11-12 Febbraio presso il CAB |     |
|                                                        |                       |                                                                                                    | Archivio                                                      | io  |
| Network Inter-Library Document, Exchange               |                       |                                                                                                    |                                                               |     |
| A > Registrazione > Utente                             |                       |                                                                                                    |                                                               |     |
|                                                        |                       |                                                                                                    |                                                               | _   |
|                                                        |                       | (                                                                                                    | -0-0-0                                                        |     |
| Sei in possesso di un account istituzionale IDEM-GARR? |                       |                                                                                                    |                                                               |     |
|                                                        |                       |                                                                                                    |                                                               |     |
| Scegli username e password                             |                       |                                                                                                    |                                                               |     |
| Username: *                                            |                       |                                                                                                    |                                                               |     |
| Lo username deve avere un minimo di 5 caratteri        |                       |                                                                                                    |                                                               |     |
| Password: *                                            |                       |                                                                                                    |                                                               |     |
|                                                        |                       |                                                                                                    |                                                               |     |
| Conterna password:                                     | Per løinvio clicchiam | 0                                                                                                    |                                                               |     |
| * campi obbligatori                                    | su                    |                                                                                                    |                                                               |     |
| Prosegui                                               | PROSEGUI              |                                                                                                    |                                                               |     |

Dobbiamo scegliere username e password. Poi clicchiamo su õproseguiö.

Inserite le credenziali che ci chiedeva, dunque, apparirà unøaltra schermata che ci chiede di identificare la Biblioteca alla quale verranno inviate le nostre richieste: la Biblioteca delløstituto Zooprofilattico Sperimentale Lazio e Toscana M. Aleandri.

Indichiamo subito dal menù a tendina a sinistra , evidenziato con la freccia verde, la nostra nazione, poi clicchiamo su õCerca per Istituzioneö, sotto, segnato dalla freccia rossa:

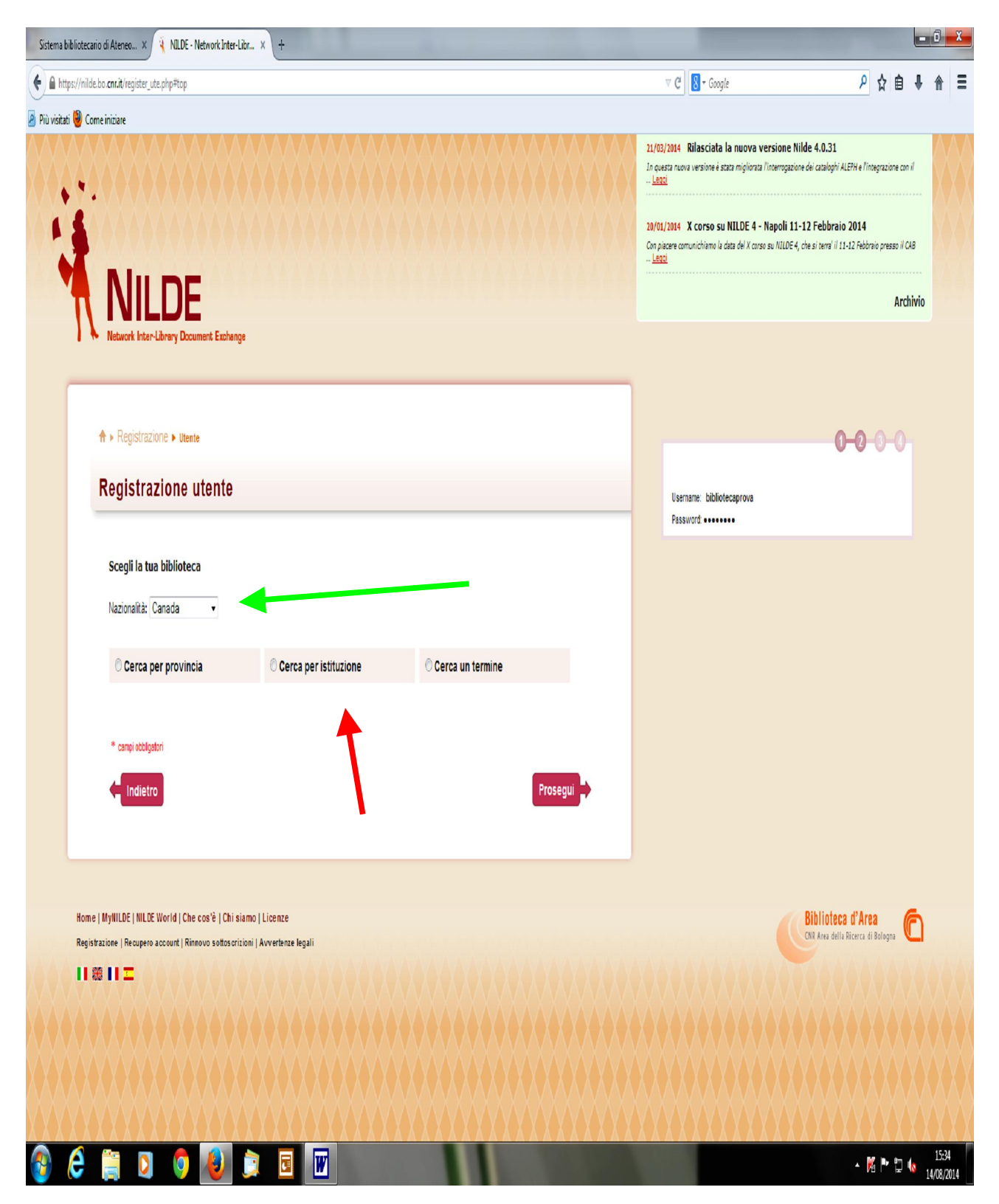

| Sistema bibliotecario di Ateneo X 🤞 NILDE - Network Inter-Libr X +                                                                                                    |                                                                                                    |
|----------------------------------------------------------------------------------------------------|----------------------------------------------------------------------------------------------------|
| ● https://nilde.bo. <b>cn/ii</b> /register_ute.php#top                                                                                                    | マ C 🛛 🖁 - Google 🖉 🁌 🔒 🗍 🗧                                                                                                    |
| Yiù visitati 🔮 Come iniziare                                                                                                    | 21/03/2014 Rilasciata la nuova versione Nilde 4.0.31         In queza nuova versione è stata rigiliorata l'interrgazione dei cataloghi ALEM4 e l'integrazione con il<br>- Lecci         20/01/2014 X corso su NILDE 4 - Napoli 11-12 Febbraio 2014         Con placera comunichamo la data dei X corso su NILDE 4, che si zenzi il 11-12 Febbraio presso il CAB<br>- Lecci |
| NILDE                                                                                                    | Archivio                                                                                                    |
|                                                                                                    | Usename: bibliotecaprova                                                                                                    |
| Scegli la tua biblioteca<br>Nazionalità: Italia •<br><sup>©</sup> Cerca per provincia ® Cerca per istituzione © Cerca un termine                                                                                                    |                                                                                                    |
| Ente del Servizio Sanitario Nazionale         IRCCS Ospedale Pediatrico Bambino Gesù - Roma         IRCCS Ospedale San Camillo - Venezia         RCCS Ospedale San Camillo - Venezia         IRCCS Ospedale San Raffaele Sr.1         IRCCS Spedale San Raffaele Sr.1         IRCCS San Raffaele Sr.1         IRCCS San Raffaele Sr.1         IRCCS San Raffaele Pisana         IRCSS Sistiuto Nazionale per lo Studio e la Cura dei Tumori Fondazione G Pascale Napoli<br>Istiuto Ortopedico G Pini di Miano<br>Istiuto Ortopedico G Pini di Miano<br>Istiuto Superiore di Sanità (ISS)         Istiuto Superiore di Sanità (ISS)         Istiuto Superiore de raità (Isc)         Istiuto Superiore per la Prevenzione e Sicurezza del Lavoro (ISPESL)                                                                                                    |                                                                                                    |
| Home   MyIILDE   NILDE World       Istituto Zooprofiliatico Sperimentale del Mizzogorno - Portici (VA)         Home   MyIILDE   NILDE World       Istituto Zooprofiliatico Sperimentale del Piemonte- Liguria e Valle D'Aosta - Torino         Registrazione   Resupero account       Istituto Zooprofiliatico Sperimentale del Piemonte- Valle Monteo - Portigi (VA)         ILLE EN LIDE World       Istituto Zooprofiliatico Sperimentale del Piemonte- Liguria e Valle D'Aosta - Torino         ILLE EN LIDE Vortation - Registrazione   Resupero account       Istituto Zooprofiliatico Sperimentale della Puglia e della Combardia e dall'Emilia Romagna - Brescia         ILLE EN LIDE Vortation - Registrazione   Resupero account       Istituto Zooprofiliatico Sperimentale della Puglia e della Casilicata         ILLE EN LIDE Vortation - Registrazione   Resupero account       Istituto Zooprofiliatico Sperimentale della Puglia e della Casilicata         ILLE EN LIDE Vortation - Registrazione - Registrazione - Regi | Biblioteca d'Area<br>CRE Area della Ricerca di Belogna                                                                                                    |
| A 😂 🚞 🖸 🧔 🔕 🚉 🖬 🖬                                                                                                    | - 🕅 🏴 🗊 🌜 1537                                                                                                    |

da qui, scegliamo õEnte del Servizio Sanitario Nazionaleö, dal menù a tendina che seguirà cerchiamo loIZSLT:

| Sistema bibliotecario di Ateneo × 🧃 NILDE - Network In                                                                                                    | ter-Libr × +                                                                                                    |                                                                                                    |
|----------------------------------------------------------------------------------------------------|----------------------------------------------------------------------------------------------------|----------------------------------------------------------------------------------------------------|
| https://nilde.bo. <b>cnr.it</b> /register_ute.php#top                                                                                                    |                                                                                                    | マ C 💁 Google 🖉 🎝 自 🖡 🎓 🚍                                                                                                    |
| Più visitati 🧐 Come iniziare                                                                                                    |                                                                                                    |                                                                                                    |
| ****                                                                                                    |                                                                                                    | 21/03/2014 Rilasciata la nuova versione Nilde 4.0.33<br>In opera nuova versione è stata miglionza l'interrogazione dei catalophi ALEPH e l'integrazione con il<br>- kada                     |
|                                                                                                    |                                                                                                    | 20/51/361. X cores su NILDE 4 - Napoli 11-12 Febbraio 2014<br>Con piesere comunicipiano la deta del X cores su VILDE 4, che al terra <sup>1</sup> il 11-12 febbraio presso il CAB<br>– Massi |
|                                                                                                    |                                                                                                    | Archivio                                                                                                    |
| Network Interditionary Document Evel                                                                                                    | 140.00                                                                                                    |                                                                                                    |
| ♣ ► Registrazione ► Utente<br>Registrazione utento                                                                                                    | 9                                                                                                    | 0-0-0-0-0-0-0-0-0-0-0-0-0-0-0-0-0-0-0-                                                                                                    |
|                                                                                                    |                                                                                                    | Password: ••••••                                                                                                    |
| Scegli la tua biblioteca<br>Nazionalită: Italia •                                                                                                    | Gerca per istituzione     O Cerca un termine                                                                                                    |                                                                                                    |
|                                                                                                    | Ente del Servizio Sanitario Nazionale 👻                                                                                                    |                                                                                                    |
| CCS 0 speci<br>RCCS 0 speci<br>RCCS 0 speci<br>RCCS 0 speci<br>RCCS 0 speci<br>RCCS 0 speci<br>RCCS 5 se R<br>RCCS 5 se R<br>RCCS 5 se R<br>RCCS 5 se R<br>RCCS 5 se R<br>RCCS 5 se R<br>RCCS 1 speci<br>RCCS 1 speci<br>RCC                             | ale Pediatrico Bambino Gesù - Roma<br>ale San Catales V. Suntan<br>de San Ratales V. Suntan<br>delle Penan<br>de Ospedalere Iniversitaria San Martino<br>Nazonale per lo Studice I a Curar dei Tumon Fondazione G Pascele Napoli<br>de G Pin di Mano<br>re di Santal (SIS)<br>per la Previncione e Sicurezza del Lavoro (GPESL)                                                 |                                                                                                    |
| ISUND 20001<br>ISUND 20001<br>ISUND | Marico Spermentalo del Marcappono - Perior (Marine<br>Marico Spermentalo del Pienonte-Lugina e Vala D'Acata - Torizo<br>Marico Spermentalo dell'Antonico del Marite - Peregia<br>Marico Spermentalo dell'India del Marite - Peregia<br>Marico Spermentalo della Combardio e dell'Entia Fonnagna - Steacia<br>Marico Spermentalo della Combardio e dell'Entia Fonnagna - Steacia | Bibliotess d'Ares<br>Et Ares data Biores d'Etaiges                                                                                                    |
| Istituto Zoopro                                                                                                    | filattico Sperimentale della Sicilia - Palermo<br>filattico Sperimentale delle Venezie - Padova                                                                                                    |                                                                                                    |
| Istituto Zoopro                                                                                                    | filatico Sparimentale della Sicilia - Palermo<br>filatico Sparimentale delle Venezie - Padova                                                                                                    |                                                                                                    |

í Apparirà la nostra Biblioteca! Bene, indichiamola! Clicchiamoci e andiamo sul bottone õproseguiö:

| bibliotecario di Ateneo × 🔌 NILDE - Network Inter-  | Libr × +                                           |                  |                                                                                                    |                                                              |
|-----------------------------------------------------|----------------------------------------------------|------------------|----------------------------------------------------------------------------------------------------|--------------------------------------------------------------|
| tps://nilde.bo. <b>cnr.it</b> /register_ute.php#top |                                                    |                  | V C Soogle                                                                                                    | 2 ☆ 自 ♣ 1                                                    |
| ti 🥹 Come iniziare                                  |                                                    |                  |                                                                                                    |                                                              |
| ***********                                         |                                                    |                  | 21/03/2014 Rilasciata la nuova versione Nila<br>In questa nuova versione è stata migliorata l'interrogazione<br>Leggi  | de 4.0.31<br>dei cataloghi ALEPH e l'integrazione con il     |
|                                                     |                                                    |                  | 20/01/2014 X corso su NILDE 4 - Napoli 11-1<br>Con placere comunichiamo la data del X corso su NILDE 4, c<br>C48 Leggi | 12 Febbraio 2014<br>he si terra' il 11-12 Febbraio presso il |
|                                                     |                                                    |                  |                                                                                                    | Archivio                                                     |
|                                                     |                                                    |                  |                                                                                                    | Arcinto                                                      |
|                                                     | <b>0</b> -                                         |                  |                                                                                                    |                                                              |
|                                                     |                                                    |                  |                                                                                                    |                                                              |
| A - Desistanting - mark                             |                                                    |                  |                                                                                                    |                                                              |
| ☆ ► Registrazione ► Utente                          |                                                    |                  |                                                                                                    | 0-0-0-0                                                      |
| Registrazione utente                                |                                                    |                  | linear biblioteres                                                                                                    |                                                              |
|                                                     |                                                    |                  | Pasaword:                                                                                                    |                                                              |
|                                                     |                                                    |                  |                                                                                                    |                                                              |
| Scegli la tua biblioteca                            |                                                    |                  |                                                                                                    |                                                              |
| Nazionalità: Italia                                 |                                                    |                  |                                                                                                    |                                                              |
|                                                     |                                                    |                  |                                                                                                    |                                                              |
| O Cerca per provincia                               | Cerca per istituzione                              | Cerca un termine |                                                                                                    |                                                              |
|                                                     |                                                    |                  |                                                                                                    |                                                              |
|                                                     | Ente del Servizio Sanitario Nazionale              |                  |                                                                                                    |                                                              |
| Istituto Zooprofilatt                               | tico Sperimentale del Lazio e della Toscana - Roma | · ·              |                                                                                                    |                                                              |
|                                                     |                                                    |                  |                                                                                                    |                                                              |
|                                                     |                                                    |                  |                                                                                                    |                                                              |
| La ricerca ha fornito 1 biblioteca.                 |                                                    |                  |                                                                                                    |                                                              |
| Biblioteca Istituto Zooprofilattico S               | Sperimentale del Lazio e della Toscana - Roma      |                  |                                                                                                    |                                                              |
|                                                     |                                                    |                  |                                                                                                    |                                                              |
|                                                     |                                                    |                  |                                                                                                    |                                                              |
| * campi ebbligatori                                 |                                                    |                  |                                                                                                    |                                                              |
|                                                     |                                                    |                  |                                                                                                    |                                                              |
| Indietro                                            |                                                    | Prosegui 🔿       |                                                                                                    |                                                              |
|                                                     |                                                    |                  |                                                                                                    |                                                              |
|                                                     |                                                    |                  |                                                                                                    |                                                              |
|                                                     |                                                    |                  |                                                                                                    |                                                              |
| Home I MyNU DE I NIL DE World I Che costà I Chi a   | ismo I Licenze                                     |                  |                                                                                                    |                                                              |
|                                                     |                                                    |                  | the second second second second second second second second second second second second second second second se        |                                                              |

Comparirà un modulo con una serie di campi relativi alla nostra anagrafica:

compiliamo il moduloí in tutte le sue partií ..alla fine ci resterà un riepilogo dei nostri dati inseritií

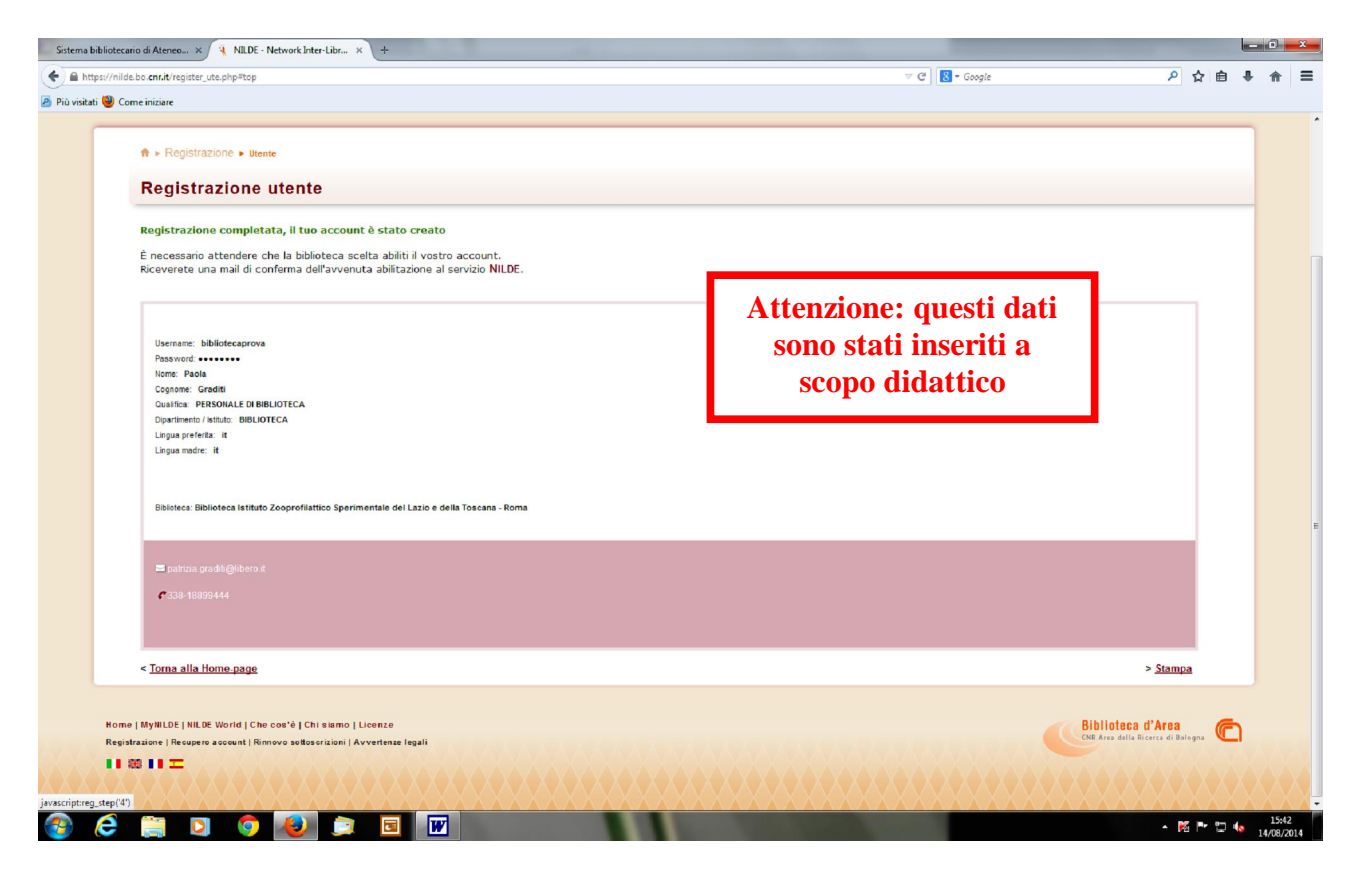

Intanto, sullandirizzo di posta che abbiamo indicato, appare la nostra richiesta di registrazione così:

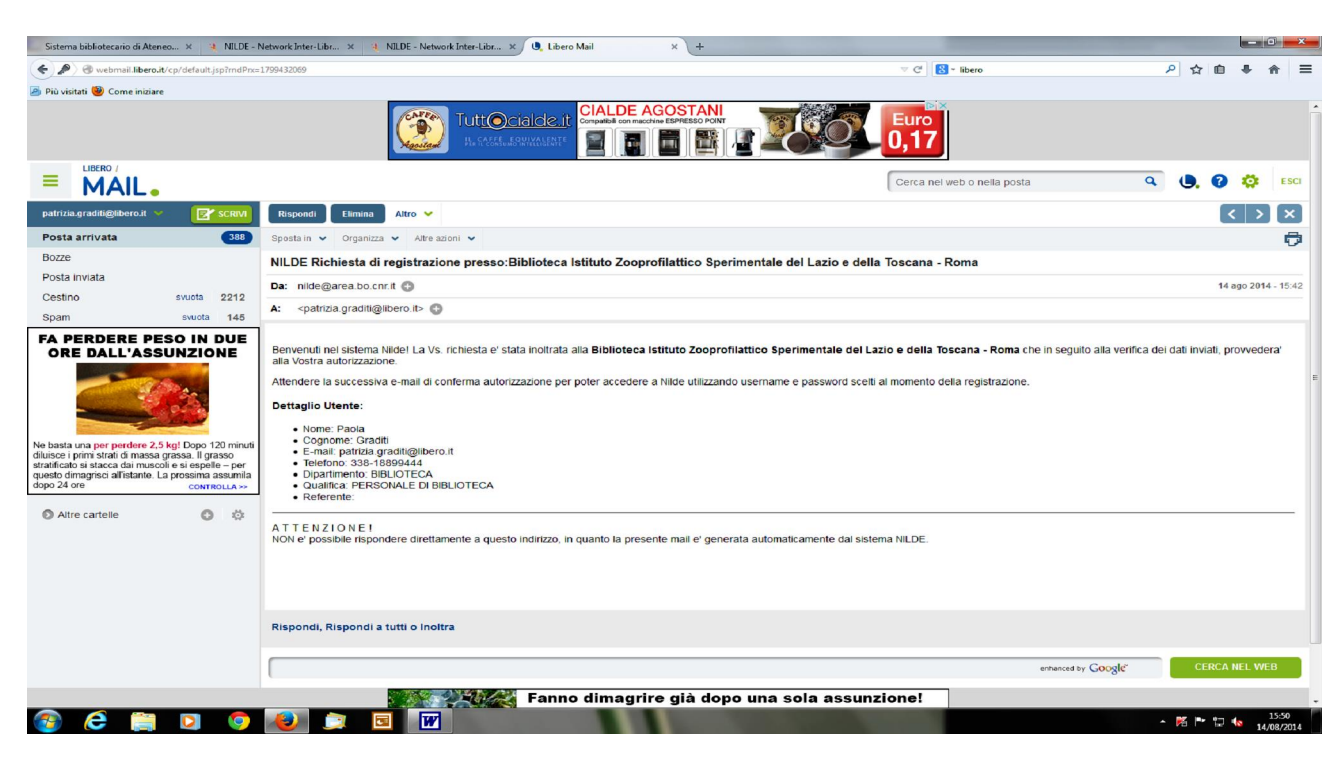

Se løAmministratore accetta la nostra richiesta, ci arriverà per mail la notifica di accettazione:

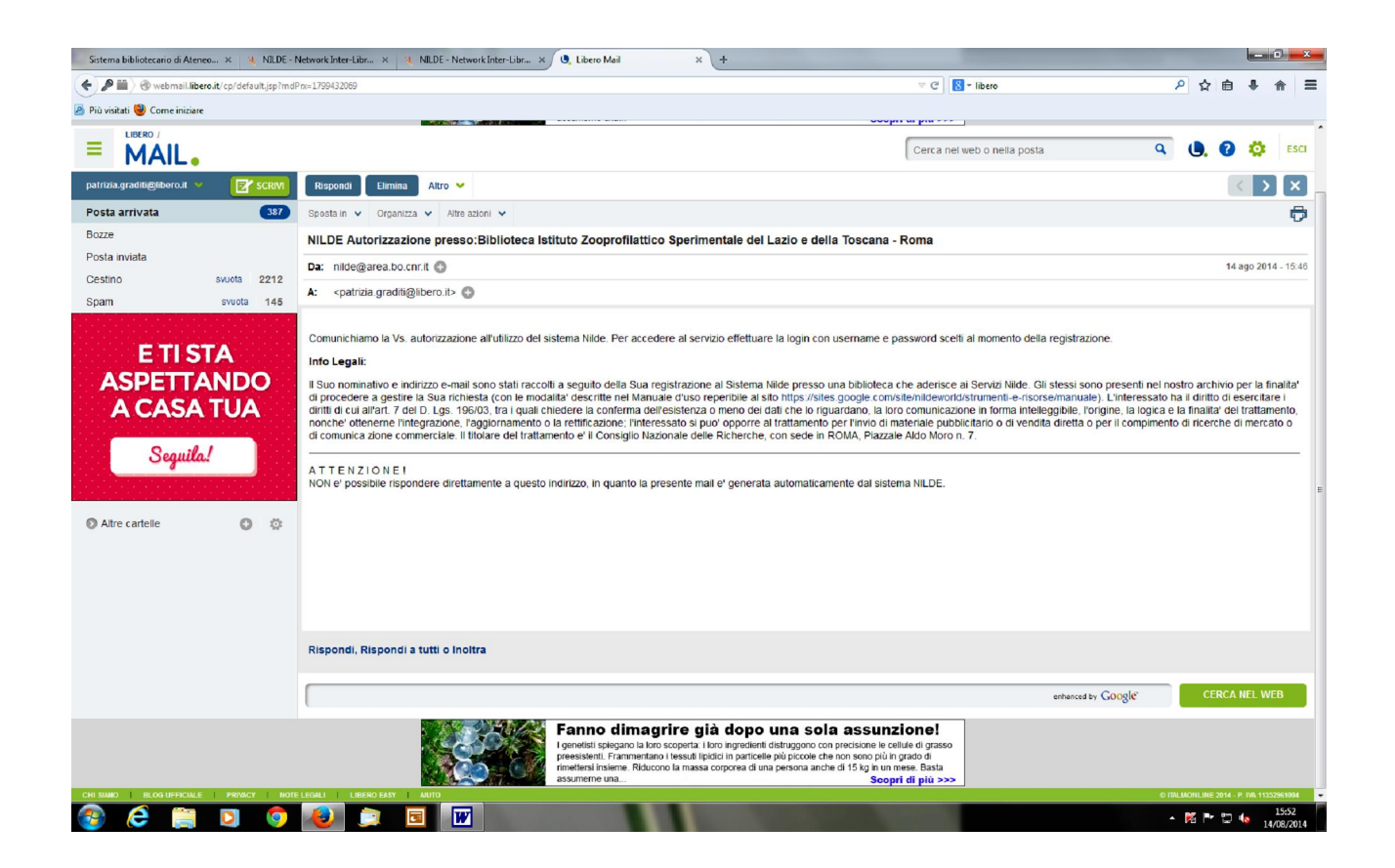

Registrasi in Nilde Utenti è molto importante! Ci permetterà di richiedere un articolo per avere il full text, quando non riusciamo a visualizzarlo subito sul nostro pc. Il sistema trasferisce automaticamente i dati dell¢articolo e <u>í</u> con due click del mouse, la richiesta arriva subito in Biblioteca!

Facciamo un esempio.

Facciamo una ricerca bibliografica sulla *salmonella nelle uova*, decidiamo di interrogare Pubmed ma non sceglimo di entrarci in internet, in rete, entriamo, invece, dal portale BIBLIOSAN, così se vogliamo, possiamo subito scegliere quali articoli scaricare per intero.

Infatti, c¢ il bottone \_\_\_\_\_\_ che ci permette di arrivare, per diverse vie, all¢articolo completo: ci porta al link direttamente o ci permette di fare una richiesta alla nostra Biblioteca, se ci siamo registrati in Nilde-utenti. Ogni volta, dobbiamo tentare, sperimentando quale link è il più efficace, con il tempo riconosceremo a vista diocchio qual è il link più efficaceí .

| De a hindiogan |      |       |       |      |
|----------------|------|-------|-------|------|
|                | P 12 | 1     |       | er   |
|                |      |       |       |      |
| BIBI           | LIOS | AN He | to Lo | a Ou |
|                |      |       |       |      |
|                |      |       |       |      |
|                |      |       |       |      |
|                |      |       |       |      |
|                |      |       |       |      |
|                |      |       |       |      |
|                |      |       |       |      |
|                |      |       |       |      |

Procediamo:

Dal portale BIBLIOSAN, clicchiamo su **õaccedi su PubMed**ö e avviamo una ricerca, ottenendo una lista di risultati, poi, scorrendo la lista di citazioni, scegliamo un articolo che vogliamo leggere completamente, così, ciccandoci, lo apriamo: a sinistra otteniamo løabstract, ma in alto a destra otteniamo il bottone che ci può dare subito il testo completo perché gli editori lo rendono accessibile, ma se così non fosse, in alto a destra trovo il bottone BIBLIOSAN che ci permette di ottenerlo o immediatamente o facendone richiesta:

| S Validation of the ANSR Sal × | Risultati di LinkSource X 4 NILDE - Network Inter-Libr X 🕂                                                                                                    |          |                                                                                                |   |     |     |   | 0       | x  |
|--------------------------------|----------------------------------------------------------------------------------------------------|----------|------------------------------------------------------------------------------------------------|---|-----|-----|---|---------|----|
| www.ncbi.nlm.nih.gov/pubmed/   | 24830155                                                                                                    |          |                                                                                                |   | ۹   | ☆自  | + | A       | ≡  |
| Più visitati 🥹 Come iniziare   |                                                                                                    |          |                                                                                                |   |     |     |   |         |    |
|                                | S NCBI Resources 🛛 How To 🕙                                                                                                    |          | Sign in to NCBI                                                                                |   |     |     |   |         | ^  |
|                                | Publiced.gov PubMed                                                                                                    |          | Search                                                                                         |   |     |     |   |         |    |
|                                | US National Library of Medicine Advanced Advanced                                                                                                    |          | Help                                                                                           |   |     |     |   |         |    |
|                                | Display Settings 🖓 Abstract Sen                                                                                                    | l to: 🛛  |                                                                                                |   |     |     |   |         |    |
|                                | Visiter Sections O Australia                                                                                                    | <u>.</u> | Full text links                                                                                |   |     |     |   |         |    |
|                                | JADAC Int, 2014 Mar-Apr;97(2):421-30.<br>Validation of the ANSR Salmonella method for detection of Salmonella spn, in a variety of foods. Performan                                                                                                    | Ce.      | full-text                                                                                      |   |     |     |   |         |    |
|                                | Tested Method 061203.                                                                                                    |          |                                                                                                |   |     |     |   |         |    |
|                                | Caballero O. Alles S. Grav RL, Tolan J. Mozola M. Rice J.                                                                                                    |          | Add to Empiritan                                                                               | · |     |     |   |         |    |
|                                | Abstract<br>This study represents a proposal to extend the matrix claims for the ANSR Salmonella test, Performance Tested Method 061203. The test is I                                                                                                    | ased     | - Aud to Faronices                                                                             |   |     |     |   |         |    |
|                                | on the nicking enzyme amplification reaction (NEAR) isothermal nucleic acid amplification technology. The assay platform features simple instrumentation, minimal labor, and following a single-step 15-24 bencichment (depending on sample type), an extremely short assay time of              | 10 min   | Polated elitations in RubMed                                                                   |   |     |     |   |         |    |
|                                | including sample preparation. Detection is real-time using fluorescent molecular beacon probes. ANSR Salmonella was originally validated for                                                                                                    |          | Validation of the ANSR Salmonella method for                                                   |   |     |     |   |         |    |
|                                | sealed concrete, ceramic tile, and rubber surfaces. The matrixes tested in this study include pet food, ice cream, and on stamess steer, p                                                                                                    | iut      | detection of Salmonella spp. i [J AOAC Int. 2013]                                              | 1 |     |     |   |         |    |
|                                | butter, spinach, black pepper, raw frozen shrimp, cocoa powder, and pasteurized dried egg. In unpaired comparative testing there were no stati<br>significant differences in the number of positive results obtained with the ANSR and the reference culture methods. Enrichment for 16 h was ef | stically | detection of Listeria spp. in er [J AOAC Int. 2013]                                            | 1 |     |     |   |         |    |
|                                | for all commodities tested except ice cream, black pepper, dried pasteurized egg, and 375 g samples of dry pet food, for which enrichment for indicated                                                                                                    | 24 h is  | Reveal Salmonella 2.0 test for detection of<br>Salmonella spp. in foods and (J AOAC Int. 2011) |   |     |     |   |         |    |
|                                | PIND: 24830155 [PubMed - indexed for MEDLINE]                                                                                                    |          | VIDAS Salmonella (SLM) assay method<br>EasySLM with ChromID Salm U AOAC Int. 20091             |   |     |     |   |         |    |
|                                | 🖬 🤟 🔀                                                                                                    |          | Evaluation of applied biosystems MicroSEQ                                                      |   |     |     |   |         |    |
|                                |                                                                                                    | ×        | See reviews                                                                                    |   |     |     |   |         |    |
|                                | Mesh lems                                                                                                    | ~        | See all                                                                                        |   |     |     |   |         |    |
|                                | LinkOut - more resources                                                                                                    | ¥        |                                                                                                |   |     |     |   |         |    |
|                                |                                                                                                    | _        | Recent Activity                                                                                | 0 |     |     |   |         |    |
|                                | PubMed Commons PubMed Commons h                                                                                                    | ome      | Molecular typing of Salmonella enterica                                                        |   |     |     |   |         |    |
|                                | C comments                                                                                                    |          | serovar Enteritidis isolates from food-) Publied                                               | 1 |     |     |   |         |    |
|                                | How to join PubMed Comm                                                                                                    | nons     | from inoculated broiler hatching eggs. PubMed                                                  | 1 |     |     |   |         |    |
|                                |                                                                                                    |          | Development of a sigDE-based real-time<br>reverse-transcriptase PCR for the detr PubMed        | 4 |     |     |   |         |    |
|                                |                                                                                                    |          | Biochemical and functional characterization<br>of transiently expressed in neural p. PubMed    |   |     |     |   |         |    |
|                                |                                                                                                    |          | Validation of the ANSR Salmonella method                                                       |   |     |     |   |         |    |
|                                |                                                                                                    |          | for detection of Salmonella spp. in a v Publice                                                |   |     |     |   |         |    |
|                                |                                                                                                    |          | See more                                                                                       | 1 |     |     |   |         |    |
|                                |                                                                                                    |          |                                                                                                |   |     |     |   | 15,50   | -  |
| 🥶 🥃 🤤                          |                                                                                                    |          | 1 Mar 10                                                                                       |   | • 🕅 | P 🖸 | 1 | 4/08/20 | 14 |

CLICCANDO SU õDocument deliveryö e il logo di NILDE, apparirà la nostra richiesta che <u>è solo</u> da confermare! Non dobbiamo appuntarci nulla, fare copia-incollaí <u>NULLA!</u>

| Roulati di LinkSource x Raulati di LinkSource x 4 MLDE - Network Inter-Libr x +                                                                                                    |        |
|----------------------------------------------------------------------------------------------------|--------|
| pr/bid=EntresPubMed8id=pmid:2433035 🗸 C 🔀 + bibliosan 🖉 🖒 g                                                                                                    | ð 🖡    |
|                                                                                                    |        |
| BIBLIOSAN                                                                                                    | Help L |
| Salmonella method for detection of Salmonella spp. in a variety of foods. Performance Tested Method 061203.<br>AC International Volume: 97 Issue: 2 (2014-03-01) p. 421-430. ISSN: 1060-3271<br>Modifica la picarca |        |
| articolo                                                                                                    |        |
| via EBSCOhost, 207-01-01 to present Per fare la richiesta                                                                                                    | di     |
| Itext from EBSCOhost SmartLinks un articolo complet                                                                                                    | 0      |
| dere l'articolo tramite Nilde devo solo far un clic                                                                                                    | k      |
| ilità della rivista nel Catalogo Bibliosan con il mouse!                                                                                                    |        |
| dità della rivista nel Catalogo Bibliosan         CO0           Coopright@2002-2014_EBSCO Industries, Inc. tutti i diritti risevati.         Selezionare Necessario feedback.                                       |        |

Ecco come appare la richiesta da inviare alla Biblioteca, come vediamo è precompilata, non devo far altro che pigiare il tasto di conferma e invio õAVANTIö:

▲ M P □ 40 16:03 14/08/2014

🚱 😂 🚆 🕽 🏮 🐌 🚊 🗑

| ttps://nilde.bo. <b>cnr.it</b> /mynilde.php?ByOpenURL=TRUE&&sid=Entrez%3<br>ati 🥘 Come iniziare | AD-614-49-34 amile/2404031031                               |                                    |                              |
|-------------------------------------------------------------------------------------------------|-------------------------------------------------------------|------------------------------------|------------------------------|
| ati 🥘 Come iniziare                                                                             | APubMeddad=pmid%3A24921021                                  | ∀ C Bibliosan                      | ▶ ☆ 自 ♣ 俞                    |
| <u></u>                                                                                         |                                                             |                                    |                              |
|                                                                                                 |                                                             |                                    | Archivio                     |
| NILDE                                                                                           |                                                             | Hame   MyNU DE   NU DE Warld   Cha | enslà I Chi sinme I Licenne  |
| New ork mean carriery bocament exchange                                                         |                                                             | Home   MyNILDE   NILDE World   Che | cos e   Ghi stanto   Licenze |
| Benvenuto Biblioteca Istituto Zoopro                                                            | filattico Sperimentale del Lazio e della Toscana - Roma     |                                    | Esci 🔿                       |
| •                                                                                               |                                                             |                                    |                              |
|                                                                                                 |                                                             |                                    |                              |
|                                                                                                 |                                                             |                                    |                              |
|                                                                                                 |                                                             |                                    |                              |
|                                                                                                 |                                                             |                                    |                              |
| Anderste                                                                                        |                                                             |                                    |                              |
| Anicolo                                                                                         |                                                             |                                    |                              |
| Titolo Rivista/Libro:                                                                           |                                                             |                                    |                              |
| Journal of preventive medicine and public health = Yeba                                         | ing Unakhoe chi                                             |                                    |                              |
| Titolo articolo/sezione:<br>Enidemiological investigation of an outbreak of salmone             | illosis in Gyeopoju. Korea                                  |                                    |                              |
| Epidemiological investigation of an outpreak of samone                                          | and and and and and and and and and and                     |                                    |                              |
| Autore:                                                                                         | Altri autori:                                               |                                    |                              |
| DOI: 10. 3951 / jpmph.: ISSN: 1975-8375 Editore:                                                | Luogo di edizione: Koree (South, SID; Entrez/Publ PMID; 249 | 22022 Publ@ed t*                   | 10 <b>)</b> →                |
| Console                                                                                         | 🗹 Editor stili 🕜 Profiler 📑 Rete                            |                                    | R 🗖 🖸 🗆                      |
|                                                                                                 | Ca <u>n</u> cella                                           |                                    | Q. Filtra messaggi           |
| - <u>C</u> SS - <u>IS</u> <u>Sicurezza</u> <u>Registro</u>                                      |                                                             |                                    |                              |

<u>Così, senza telefonare o scrivere mail, senza copiare i riferimenti delløarticolo e senza ulteriori impiego di tempo .. la vostra richiesta arriverà alla Biblioteca che avrà cura di farvi avere il documento.. in men che non si dica (speriamo) !!</u>

Il servizio è gratuito e non ci sono limiti di numero di articoli da richiedere. I tempi di attesa sono piuttosto veloci.

## Contattate il personale della Biblioteca, per ogni chiarimento!

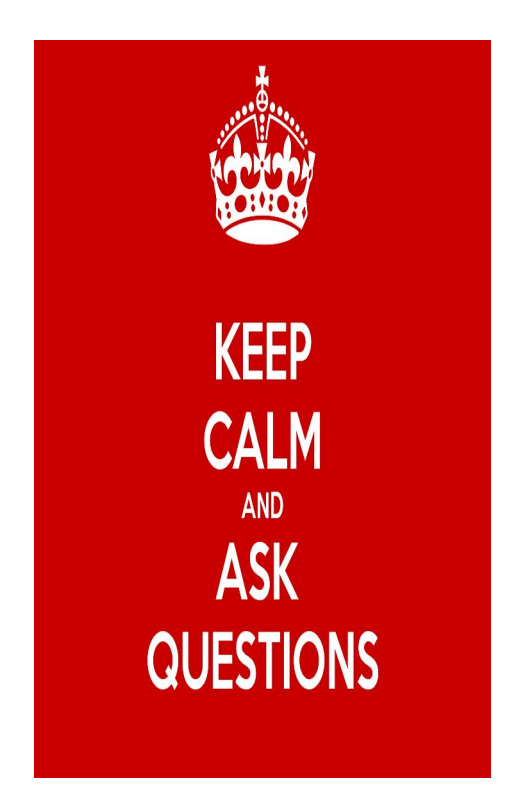

Dott.ssa Patrizia Gradito patrizia.gradito@izslt.it Tel. 06 79099309